## Informacje ogólne i elementy okna

W wersji 2024.3.0 w aplikacji desktop dodano zakładkę [Rezerwacje]. Zakładka jest dostępna dla wszystkich operatorów, choć dostępne na niej opcje zależą od uprawnień operatora – tylko operator o uprawnieniach administratora ma dostęp do zarządzania zasobami, tzn:

- Dodawania zasobów i grup zasobów
- Edycji zasobów i grup zasobów
- Usuwanie zasobów i grup zasobów

Każdy operator może natomiast dodawać rezerwacje i usuwać je.

|             |                                  |                     | Ci     | omarch DMS 2024.3.0 |              |        | Administrator2 $= \square \times$ |
|-------------|----------------------------------|---------------------|--------|---------------------|--------------|--------|-----------------------------------|
|             | Rezerwacje                       |                     |        |                     |              |        | (                                 |
|             |                                  |                     |        |                     |              |        |                                   |
| <b>A</b>    |                                  | )                   |        |                     |              |        |                                   |
| U'          | $\bigcirc$ $\bigcirc$ $\bigcirc$ | ·                   |        |                     |              |        |                                   |
| •••         |                                  | vik listoped 2024   | -      |                     |              |        |                                   |
|             | , pazuzien                       | lik - listopad 2024 | éro do | em uente la         | nintale      | coboto | nindrida                          |
| 6.2         | poniedziałek                     | wtorek              | sroda  | czwartek            | piątek<br>19 | sobota | niedziela                         |
|             | 14                               | 15                  | 10     | 17                  | 10           | 19     | 20                                |
| D           |                                  |                     |        |                     |              |        |                                   |
| Ð           |                                  |                     |        |                     |              |        |                                   |
|             |                                  |                     |        |                     |              |        |                                   |
|             | 21                               | 22                  | 23     | 24                  | 25           | 26     | 27                                |
|             |                                  |                     |        |                     |              |        |                                   |
| 20          |                                  |                     |        |                     |              |        |                                   |
| <b>.</b> ]. |                                  |                     |        |                     |              |        |                                   |
|             |                                  |                     |        |                     |              |        |                                   |
|             | 28                               | 29                  | 30     | 31                  | 1 lis        | 2      | 3                                 |
|             |                                  |                     |        |                     |              |        |                                   |
|             |                                  |                     |        |                     |              |        |                                   |

|                   | Rezerwacje    |                     | C        | omarch DMS 2024.3.0 |        |        | AnnaMaj 🗕 🗆 🗙 |
|-------------------|---------------|---------------------|----------|---------------------|--------|--------|---------------|
|                   |               |                     |          |                     |        |        |               |
|                   | $\bigcirc$    |                     |          |                     |        |        |               |
|                   | • • paździerr | nik - listopad 2024 | <b>▼</b> |                     |        |        |               |
|                   | poniedziałek  | wtorek              | środa    | czwartek            | piątek | sobota | niedziela     |
| <b>₽</b> 0<br> }- | 14            | 15                  | 16       | 17                  | 18     | 19     | 20            |
|                   | 21            | 22                  | 23       | 24                  | 25     | 26     | 27            |
|                   | 28            | 29                  | 30       | 31                  | 1 lis  | 2      | 3             |

Zakładka "Rezerwacje" – widok dla standardowego użytkownika

W ramach zakładki "Rezerwacje" dostępne są następujące elementy:

[Dodaj rezerwację] – przycisk, po kliknięciu w który zostaje otwarte okno dodawania rezerwacji (zob. Dodawanie rezerwacji )

**[Usuń rezerwację]** – przycisk, po kliknięciu w który rezerwacja zostanie usunięta (zob. *Usuwanie rezerwacji*)

[Zasoby] – przycisk widoczny i dostępny jedynie dla operatorów o uprawnieniach administratora; po kliknięciu w przycisk zostaje otwarte okno, w ramach którego można zdefiniować grupy zasobów i zasoby (zob. *Definiowanie grup* zasobów i zasobów)

Kalendarz – dostępny dla każdego operatora, pokazuje bieżący miesiąc kalendarzowy; są na nim widoczne wszystkie rezerwacje dokonane przez danego zalogowanego operatora w dany miesiącu. Istnieje również możliwość przechodzenia pomiędzy miesiącami

za pomocą strzałek lub wyboru dnia po kliknięciu w październik 2024 – nazwę miesiąca – ikony znajdują się nad kalendarzem.

## Dodawanie rezerwacji w aplikacji desktop

Aby dodać rezerwację w aplikacji desktop należy przejść na

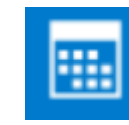

[Rezerwacje], a następnie kliknąć w przycisk

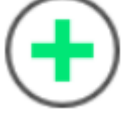

zakładke

**[Dodaj rezerwację]**. Później operator powinien w otwartym oknie "Utwórz rezerwację" wybrać jedną z dwóch opcji:

 Termin – opcja domyślnie zaznaczona; należy zaznaczyć tę opcję, jeśli operatorowi zależy na terminie i szuka zasobu, który jest wówczas dostępny – dalsze kroki opisano w podrozdziale *Rezerwacja terminu w aplikacji desktop*;

 Zasób – należy zaznaczyć tę opcję, jeśli operatorowi zależy na zasobie i szuka terminu, w którym dany zasób jest dostępny – dalsze kroki opisano w podrozdziale *Rezerwacja zasobu w aplikacji desktop*.

|                    | Utwórz rezerwację                                                                                | ×     |
|--------------------|--------------------------------------------------------------------------------------------------|-------|
| Chcę zarezerwować: |                                                                                                  |       |
| • Termin           | Rezerwacja polega na wybraniu terminu i wyszukwaniu zasobów, które są dostępne w tym czasie.     |       |
| 🔿 Zasób            | Rezerwacja polega na wybraniu zasobu i wyszukiwaniu terminów, w których ten zasób jest dostępny. |       |
|                    |                                                                                                  |       |
|                    |                                                                                                  |       |
|                    | Dalej Ar                                                                                         | nuluj |
|                    |                                                                                                  |       |

Okno "Utwórz rezerwację"

## Rezerwacja terminu w aplikacji desktop

Aby zarezerwować termin, należy zaznaczyć opcję "Termin" w oknie "Utwórz rezerwację", a następnie kliknąć przycisk

Dalej

[**Dalej**] . Wówczas w ramach okna "Utwórz rezerwację" zostają wyświetlone następujące pola do uzupełnienia:

 Nazwa rezerwacji – pole obowiązkowe; w tym polu należy wprowadzić nazwę dodawanej rezerwacji – taka nazwa będzie później widoczna na kalendarzu rezerwacji. W wersji 2025.1.0 zwiększono limit znaków do 100, tak, aby nazwa rezerwacji nie została ucięta na podglądzie. Nazwa rezerwacji jest wyświetlana maksymalnie w trzech linijkach.

- Wybierz grupę zasobów w ramach tego pola operator wybiera grupę zasobów spośród grup zasobów zdefiniowanych przez administratora (zob. Definiowanie grup zasobów i zasobów)
- Wybierz termin rezerwacji w ramach tego pola należy wybrać:

16.10.2024 🗸 Godz. 08:30 Od date i rezerwacji; dostępne godzinę rozpoczęcia sa qodziny od 00:00 do 23:30 co pół godziny 09:00 (0,5 godz.) Do 16.10.2024 🗸 Godz. - date i godzinę zakończenia rezerwacji; dostępne są godziny od 00:00 do 23:30 co pół godziny; domyślnie godzina zakończenia ustawiana jest na pół godziny po dacie rozpoczęcia

Jeżeli potrzebna jest rezerwacja na cały dzień/dni, wówczas

należy zaznaczyć checkbox [Cały dzień].

 Dostępne zasoby – po wyborze terminu rezerwacji po prawej stronie okna dostępna jest lista zasobów z wybranej grupy zasobów, które są dostępne w danym terminie – należy zaznaczyć jeden z zasobów.

| × |
|---|
|   |
|   |
|   |
|   |
|   |
|   |
|   |
| ] |
|   |

Okno "Utwórz rezerwację" po wyborze opcji "Termin" – przed uzupełnieniem

|                           |                    |                  | Utwórz rezerwa      | ację  |                                                |               |
|---------------------------|--------------------|------------------|---------------------|-------|------------------------------------------------|---------------|
| Nazwa rezerwacji          | Rezerwacja sali ko | onferencyjnej na | spotkanie biznesowe | z Jan | <ul> <li>Sala 1.1</li> <li>Sala 1.2</li> </ul> |               |
| Wybierz grupę zasobów     | Sale konferencyjr  | ie               |                     | ~     |                                                |               |
| Wybierz termin rezerwacji |                    |                  |                     |       |                                                |               |
| Od 14                     | .10.2024 🗸         | Godz.            | 08:00               | ~     |                                                |               |
|                           |                    |                  | Cały dzień          |       |                                                |               |
| Do 14                     | .10.2024 🗸         | Godz.            | 09:00 (1,0 godz.)   | ~     |                                                |               |
|                           |                    |                  |                     |       |                                                |               |
|                           |                    |                  |                     |       |                                                | Zapisz Anuluj |

Okno "Utwórz rezerwację" po wyborze opcji "Termin" – przykładowe uzupełnienie

ZapiszNastępnie należy kliknąć w przycisk[Zapisz], abyzapisać zmiany. Utworzona rezerwacja zostaje dodana dokalendarza operatora.

|             |                        |                                                                             | Con                | narch DMS 2024.3.0 |        | [Domyślna spółka] | Administrator 🗕 🗆 🗙 |
|-------------|------------------------|-----------------------------------------------------------------------------|--------------------|--------------------|--------|-------------------|---------------------|
|             | Rezerwacje             |                                                                             |                    |                    |        |                   |                     |
| ♠           | •                      |                                                                             |                    |                    |        |                   |                     |
|             | 🔹 🕨 paźd               | ziernik 2024 🔹                                                              |                    |                    |        |                   |                     |
| E           | poniedziałek           | wtorek                                                                      | środa              | czwartek           | piątek | sobota            | niedziela           |
| ۵           | 7                      | 8                                                                           | 9                  | 10                 | 11     | 12                | 13                  |
| ĨĨ<br>≯     |                        |                                                                             |                    |                    |        |                   |                     |
|             | 14<br>08:00 Rezerwacja | 15                                                                          | 16                 | 17                 | 18     | 19                | 20                  |
| <b>A</b> 10 | Г                      | Pozorwacja sali k                                                           | onforoncyinoi      |                    |        |                   |                     |
| ₽           |                        | Sala 1.1<br>Start: 08:00 14-10-2024                                         |                    |                    |        |                   |                     |
|             | 21                     | Koniec: 09:00 14-10-20<br>Utworzono: 10:56 11-1<br>Właściciel: Administrato | 24<br>0-2024<br>or | 24                 | 25     | 26                | 27                  |
|             |                        |                                                                             |                    |                    |        |                   |                     |

Widok przykładowej rezerwacji na kalendarzu operatora

## Rezerwacja zasobu w aplikacji desktop

Aby zarezerwować zasób, należy zaznaczyć opcję "Zasób" w oknie

Dalej

"Utwórz rezerwację", a następnie kliknąć przycisk **[Dalej]**.

|                    | Utwórz rezerwację                                                                                |      |
|--------------------|--------------------------------------------------------------------------------------------------|------|
| Chcę zarezerwować: |                                                                                                  |      |
| ○ Termin           | Rezerwacja polega na wybraniu terminu i wyszukwaniu zasobów, które są dostępne w tym czasie.     |      |
| Zasób              | Rezerwacja polega na wybraniu zasobu i wyszukiwaniu terminów, w których ten zasób jest dostępny. |      |
|                    |                                                                                                  |      |
|                    |                                                                                                  |      |
|                    | Dalej An                                                                                         | uluj |
|                    |                                                                                                  |      |

Okno "Utwórz rezerwację" – wybór opcji "Zasób"

Wówczas następuje przejście do okna "Utwórz rezerwację" złożonego z dwóch paneli:

- W lewym panelu znajdują się kolejno następujące pola:
  - Nazwa rezerwacji pole, w którym należy wprowadzić nazwę rezerwacji. W wersji 2025.1.0 zwiększono limit znaków do 100, tak, aby nazwa rezerwacji nie została ucięta na podglądzie. Nazwa rezerwacji jest wyświetlana maksymalnie w trzech linijkach.
  - Wybierz grupę zasobów pole, w którym należy wybrać z listy grupę zasobów, z której operator chce wybrać zasób
  - Wybierz zasób pole, w którym należy dokonać wyboru zasobu z listy zasobów z danej grupy zasobów

| Utwórz rezerwację ×   |       |                 |             |          |              |            |            |               |
|-----------------------|-------|-----------------|-------------|----------|--------------|------------|------------|---------------|
| Nazwa rezerwacji      | • •   | 7 - 13 paździer | nika 2024 🝷 |          |              |            |            |               |
| Wybierz grupę zasobów |       | poniedziałek, 7 | wtorek, 8   | środa, 9 | czwartek, 10 | piątek, 11 | sobota, 12 | niedziela, 13 |
| Wybierz zasób         | 09    |                 |             |          |              |            |            |               |
|                       | 10    |                 |             |          |              |            |            |               |
|                       | 11    |                 |             |          |              |            |            |               |
|                       | 12 00 |                 |             |          |              |            |            |               |
|                       | 13    |                 |             |          |              |            |            |               |
|                       | 14    |                 |             |          |              |            |            |               |
|                       | 15    |                 |             |          |              |            |            |               |
|                       | 16    |                 |             |          |              |            |            |               |
|                       | 17    |                 |             |          |              |            |            |               |
|                       | 18    |                 |             |          |              |            |            |               |
|                       | 19    |                 |             |          |              |            |            |               |
|                       | 20    |                 |             |          |              |            |            |               |
|                       |       |                 |             |          |              |            |            |               |
|                       |       |                 |             |          |              |            |            | Zapisz Anuluj |

Okno "Utwórz rezerwację" – po wyborze opcji "Zasób" i przed uzupełnieniem pól

 W prawym panelu dostępny jest kalendarz – gdy operator wybierze dany zasób, na kalendarzu zostaną wyświetlone rezerwacje na ten zasób w bieżącym tygodniu. Istnieje również możliwość przechodzenia pomiędzy miesiącami za

pomocą strzałek lub wyboru dnia po kliknięciu w nazwę miesiąca 14-20 października 2024 – \_ ikony znajdują się nad kalendarzem. Na kalendarzu należy zaznaczyć przedział czasu rezerwacji danego zasobu.

|                       |                           |                                                                                                    |                  | Utwór          | z rezerwację |              |            |            | ×             |
|-----------------------|---------------------------|----------------------------------------------------------------------------------------------------|------------------|----------------|--------------|--------------|------------|------------|---------------|
| Nazwa rezerwacji      | Rezerwacja samochodu      | <br><br> | 14 - 20 paźdz    | iernika 2024 🔹 |              |              |            |            |               |
| Wybierz grupę zasobów | Samochody 🗸               |                                                                                                    | poniedziałek, 14 | wtorek, 15     | środa, 16    | czwartek, 17 | piątek, 18 | sobota, 19 | niedziela, 20 |
| Wybierz zasób         | Samochód 1     Samochód 2 | 09                                                                                                    |                  |                |              |              |            |            |               |
|                       | O Jamocrod 2              | 10                                                                                                    |                  |                |              |              |            |            |               |
|                       |                           | 11                                                                                                    |                  |                |              |              |            |            |               |
|                       |                           | 12 00                                                                                                    |                  |                |              |              |            |            |               |
|                       |                           | 13                                                                                                    |                  |                |              |              |            |            |               |
|                       |                           | 14                                                                                                    |                  |                |              |              |            |            |               |
|                       |                           | 15                                                                                                    |                  |                |              |              |            |            |               |
|                       |                           | 16                                                                                                    |                  |                |              |              |            |            |               |
|                       |                           | 17                                                                                                    |                  |                |              |              |            |            |               |
|                       |                           | 18                                                                                                    |                  |                |              |              |            |            |               |
|                       |                           | 19                                                                                                    |                  |                |              |              |            |            |               |
|                       |                           | 20                                                                                                    |                  |                |              |              |            |            |               |
|                       |                           |                                                                                                    |                  |                |              |              |            |            |               |
|                       |                           |                                                                                                    |                  |                |              |              |            |            | Zapisz Anuluj |

Okno "Utwórz rezerwację" – po wyborze opcji "Zasób" i po uzupełnieniu pól oraz zaznaczeniu terminu rezerwacji (jasnoniebieski kolor)

Następnie należy kliknąć w przycisk **[Zapisz]**, aby zapisać zmiany. Utworzona rezerwacja zostaje odłożona na kalendarzu zasobu.

Zapisz

W wersji 2025.1.0 zwiększono limitu znaków w polu "Nazwa rezerwacji" w oknie "Utwórz rezerwację" do 100 znaków, tak, aby nazwa rezerwacji nie została ucięta na podglądzie. Nazwa rezerwacji jest wyświetlana maksymalnie w trzech linijkach.

Rozpoczynasz pracę z Comarch DMS i chcesz dowiedzieć się, jak korzystać z programu? A może masz już podstawową wiedzę o Comarch DMS i chcesz dowiedzieć się więcej? Powrót do początku artykułu